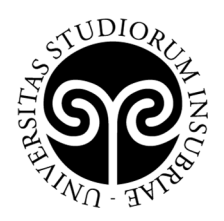

## ISTRUZIONI

## PER L'ISCRIZIONE AL CORSO DI PERFEZIONAMENTO IN "CORONAVIRUS: AGGIORNAMENTI LEGALI PER LA GESTIONE DELL'EMERGENZA"

A.A. 2020/2021

## A – iscrizione al <u>Concorso di selezione</u>:

UNIVERSITÀ DEGLI STUDI

**DELL'INSUBRIA** 

I candidati interessati all'iscrizione al Corso di perfezionamento dovranno procedere all'iscrizione al Concorso online nel seguente modo:

 registrarsi (inserire codice fiscale, dati anagrafici, recapito, numero telefonico e indirizzo di posta elettronica) e accedere (con nome utente e password) ai Servizi Web Segreterie Studenti

https://uninsubria.esse3.cineca.it/Start.do

NB: gli <u>studenti già precedentemente immatricolati</u> in Ateneo non dovranno registrarsi nuovamente e dovranno semplicemente accedere alla propria area riservata studenti <u>https://uninsubria.esse3.cineca.it/Home.do</u>;

- 2. cliccare su "MENU", in alto a destra;
- 3. selezionare, di seguito: "Home"  $\rightarrow$  "Test di ammissione"  $\rightarrow$  "Iscrizione concorsi"  $\rightarrow$  "CORONAVIRUS: AGGIORNAMENTI LEGALI PER LA GESTIONE DELL'EMERGENZA";
- 4. seguire la procedura guidata.

La registrazione, l'iscrizione online e l'upload della documentazione costituiscono, ciascuna, parte integrante della domanda di ammissione al procedimento.

B – **consultazione della <u>Graduatoria</u> degli ammessi**, che verrà pubblicata, dopo il 14 settembre 2020, al link <u>https://www.uninsubria.it/postlauream/corso-di-perfezionamento-coronavirus-aggiornamenti-legali-la-gestione-dellemergenza</u>

C – <u>immatricolazione</u> al Corso di perfezionamento (solo <u>dopo</u> la pubblicazione della Graduatoria del Concorso e <u>solo</u> per i candidati che saranno risultati Idonei):

1. effettuare il login al portale dei servizi online:

https://uninsubria.esse3.cineca.it/Home.do

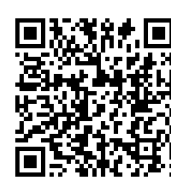

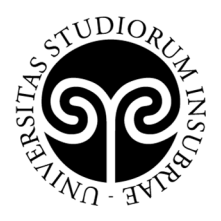

2. selezionare la voce "Immatricolazione" e successivamente "Immatricolazione standard";

**UNIVERSITÀ DEGLI STUDI** 

**DELL'INSUBRIA** 

- inserire i dati richiesti e caricare una foto tessera e un documento di identità in corso di validità (fronte/retro, in modo che siano leggibili i dati identificativi completi, la data di rilascio e la scadenza);
- 4. i candidati esterni agli Ordini degli Avvocati e a Unindustria dovranno versare la tassa di iscrizione, utilizzando l'avviso di pagamento PagoPA (pagabile online o presso gli sportelli di tutti gli istituti bancari). La quota di iscrizione deve essere versata, in un'unica soluzione, all'atto dell'iscrizione.

Se i dati inseriti dallo studente nella procedura sono corretti, l'immatricolazione viene perfezionata e la conferma dell'immatricolazione, contenente il numero di matricola, il nome utente e altre informazioni relative ai servizi offerti dall'Ateneo, viene trasmessa tramite mail all'indirizzo di posta elettronica indicato in fase di registrazione.